## おでかけストラーダで探す(続き)

## おでかけスポットから探す

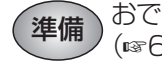

準備 おでかけスポットのデータを、SDメモリーカードに保存して本機に挿入してください。 (11665ページ)

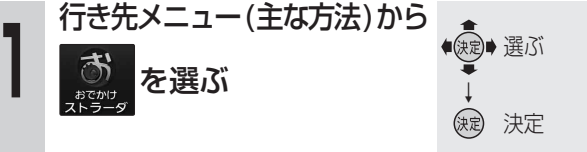

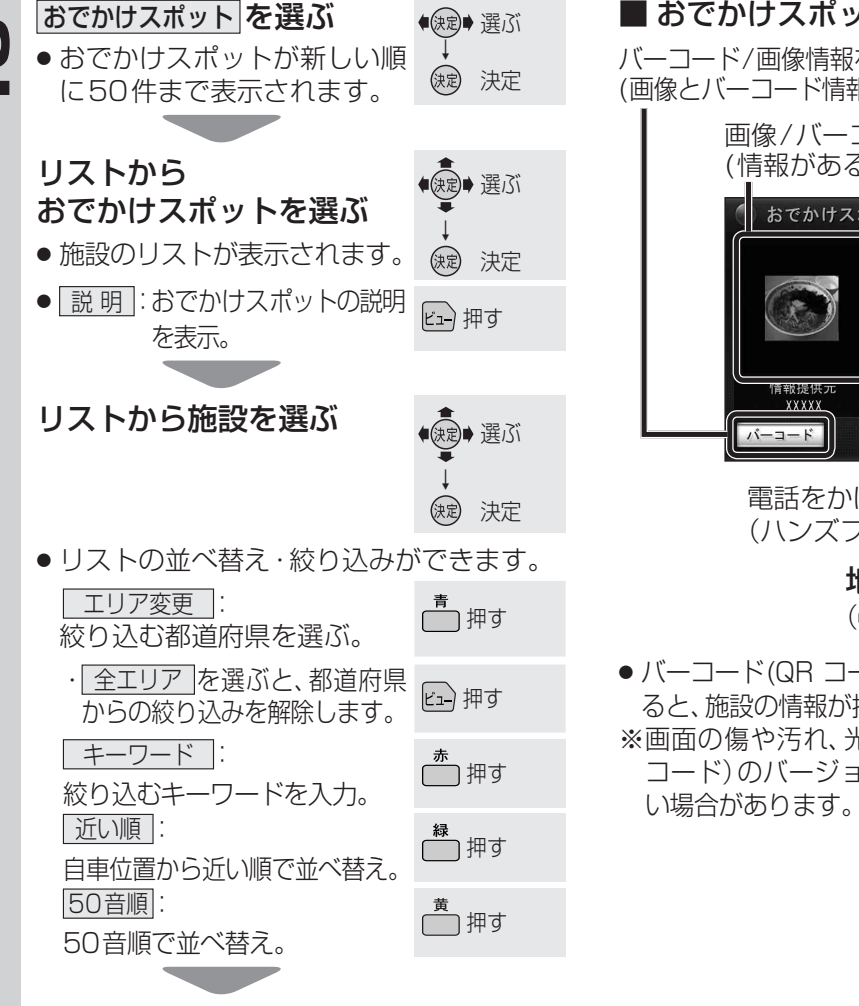

おでかけスポット詳細画面が表示 されます。(☞右記)

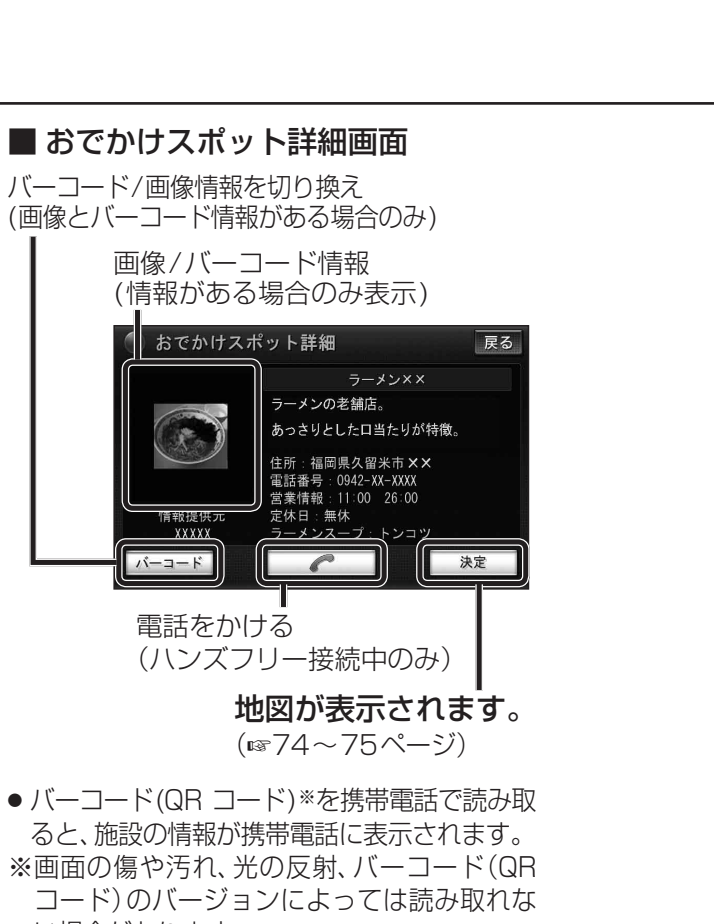

 おでかけプランが新しい順に 決定 決定 50件まで表示されます。 リストから ● 決定● 選ぶ おでかけプランを選ぶ ルート探索され、選んだおで かけプランの詳細が表示され 😡 決定 情報提供 XXXXX ます。 ● 説明:おでかけプランの説明を <sub>比→</sub> 押す
バーコード 表示。 呼子・肥前コース 📧 ルート全体を S 福岡県福岡市中央区 広域の地図で おまかせ GI 立神岩 表示。 おまかせ 52 とんこつ××ラーメ む 七ツ釜 地図で確認する おまか 64.特別史跡名護屋城跡 🖽 このプラン 利用する 5 イロハ島展望台 100 区間の探索条件を表示。 詳マークの付いた項目を選ぶと、 おでかけプラン・スポット詳細画面 が表示されます。

準備 おでかけプランのデータを、SDメモリーカードに保存して本機に挿入してください。

● (決定)● 選ぶ

()起 決定

●決定● 選ぶ

探索結果画面が表示されます。(100-5)

おでかけプランを利用する

(☞65ページ)

行き先メニュー(主な方法)から

を選ぶ

おでかけプランを選ぶ

 おでかけプランからルートを探索した場合 は、目的地履歴(11870ページ)に経由地は保 存されず、目的地のみ保存されます。

ナビゲーション

行き先を探す

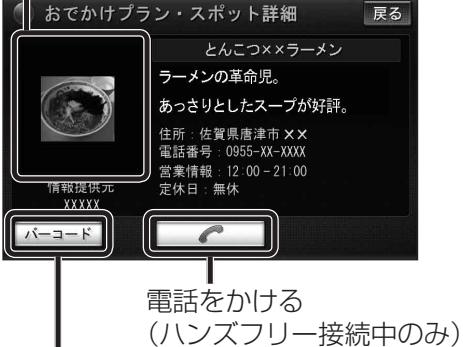

バーコード/画像情報を切り換え (画像とバーコード情報がある場合のみ)

● バーコード(QR コード)\*を携帯電話で読み取 ると、施設の情報が携帯電話に表示されます。 ※画面の傷や汚れ、光の反射、バーコード(QR) コード)のバージョンによっては読み取れな い場合があります。